## Registrieren, Einloggen – die Community!

Es hat einige Vorteile, wenn Sie sich als Mitglied der Bildungsserver-Community registrieren:

- Das Wichtigste ist, dass die Community-Mitgliedschaft der Schlüssel zu den nicht öffentlichen Bereichen des Hessischen Bildungsservers ist.
- Für den Zugang zu den Plattformen und geschlossenen Arbeitsgruppen und Foren müssen Sie sich immer einloggen und darüber hinaus vom zuständigen Administrator die Berechtigung erhalten haben. Die Inhalte und der Zugang zu jedem einzelnen geschlossenen Bereich sind so geschützt und es ist sichergestellt, dass z.B. die dort hinterlegten Materialien nur berechtigten Mitgliedern zugänglich sind.
- Wenn Ihre Schule eine Schulhomepage auf dem Bildungsserver hat, können Sie und andere Kollegiumsmitglieder diese selbst pflegen. Wir unterstützen Sie durch telefonischen Support und Fortbildungen.
- Der Bildungsserver stellt Ihrer Schule Moodle oder Mahara bereit.
- Sie können die Rundschreiben der Community erhalten, z.B. den allgemeinen Rundbrief für alle oder die Fach-Informationen der Unterrichtsfächer in den Lernarchiven der Sekundarstufe oder das regelmäßige Rundschreiben der Grund- und Förderschulen.
- Sie haben einen persönlichen Bereich, über welchen Sie zum Beispiel Ihre Daten ändern können.

## 1. Die Registrierung: Mitglied werden

1. Sie füllen das <u>Online-</u> <u>Anmeldeformular</u> aus. Danach wird Ihr Zugang manuell aktiviert.

Die Zugänge für Lehrkräfte des Landes Hessen können automatisch aktiviert werden, wenn im Anmeldeformular die Daten der Felder für Personalnummer und Geburtsdatum deckungsgleich sind mit den Daten, die für die Lehrkraft in der LUSD hinterlegt sind. Dann wird der Zugang automatisch aktiviert und Sie erhalten eine Benachrichtigung per E-Mail.

| Registrierung vo                                       | n Community-Mi                                                  | tgliedern                                                 |                          |               |
|--------------------------------------------------------|-----------------------------------------------------------------|-----------------------------------------------------------|--------------------------|---------------|
| Allgemeine Informationen zur R                         | Registrierung                                                   |                                                           |                          |               |
| Schulen, SSÄ, StSem                                    | Hessische Einrichtung                                           | Sonstige Einrichtung                                      | Neue Einrichtung         |               |
| Falls Sie an einer hessischer                          | n Schule <b>arbeiten</b> , füllen Sie                           | bitte nur eines der nachfo                                | lgenden Such-Felder aus. |               |
| Wenn Sie Schülerin oder<br>Dieses Formular dient nicht | <b>Schüler sind, fragen Sie de</b><br>t dem Anlagen von Zugänge | en IT-Beauftragten Ihrer S<br>en für Schülerinnen und Scl | <b>ichule.</b><br>hüler. |               |
| Schulort (1)                                           |                                                                 |                                                           |                          |               |
| Schulort                                               |                                                                 |                                                           |                          |               |
| Schulname (i)                                          |                                                                 |                                                           |                          |               |
| Schulname                                              |                                                                 |                                                           |                          |               |
| Dienststellennummer                                    | Ð                                                               |                                                           |                          |               |
| Dienststellennur                                       |                                                                 |                                                           |                          |               |
|                                                        |                                                                 |                                                           | Hessische                | Schule suchen |

Der Zugang für Schülerinnen und Schüler wird von einem IT-Beauftragten der jeweiligen Schule angelegt. Alle anderen Personen können sich selbst registrieren.

## 2. Log-In: So melden Sie sich an.

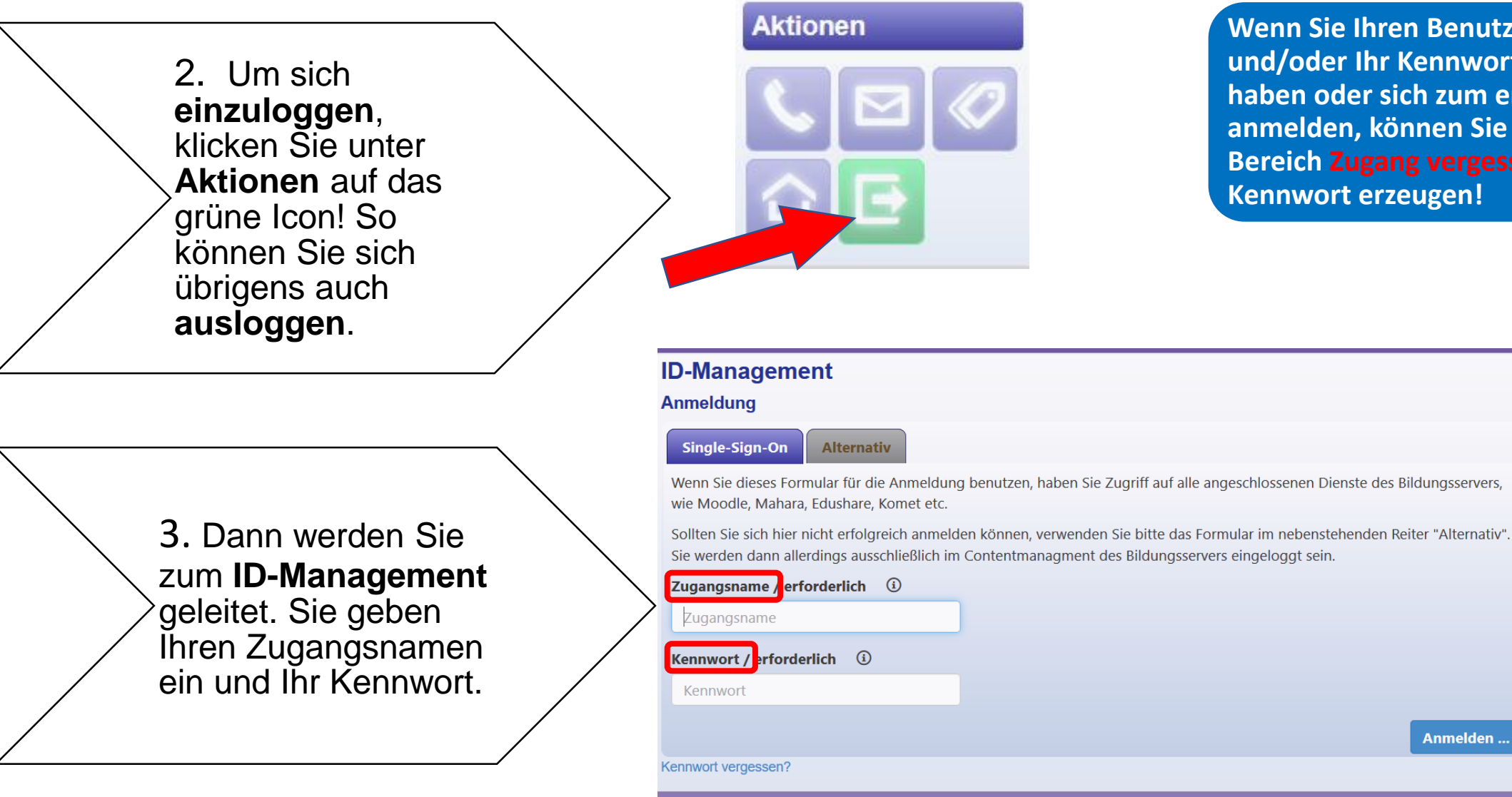

Wenn Sie Ihren Benutzernamen und/oder Ihr Kennwort vergessen haben oder sich zum ersten Mal anmelden, können Sie über den Bereich Zugang vergessen ein neues Kennwort erzeugen!

Anmelden ..

Noch ke

Falls Sie

registrier

Sie dies

nachhole Registri

itglied?

nicht

können

eite

Zugang vergessen?

Benutzernamen oder

vergessen haben.

benötigen Sie Ihre

Neues Kennwort

Wenn Sie Ihren

das Kennwort

Emailadresse

Geschlossene Bereiche, auf denen eine Gruppe ausgewählter Teilnehmender zusammenarbeitet, sind immer mit einem Schlüssel-Symbol gekennzeichnet.

Wenn Sie Mitglied einer geschlossenen Gruppe geworden sind, loggen Sie sich ein (Siehe Punkt 2) und klicken Sie dann den geschlossenen Bereich an.

sich als Hier hat nur Zugang, wer Sich als Community-Mitglied einloggen kann und vom Verwalter der Gruppe als Mitglied der Gruppe aktiv eingepflegt wurde

Geschlossene Gruppen sind aktuell an einen grünen Hintergrund zu erkennen.

- In Ihrer geschlossenen Gruppe können Sie sich Materialien anschauen bzw. eventuell auch eigene Materialien einstellen.
- Über die Funktion "Rundschreiben" können alle Mitglieder der Gruppe schnell informiert werden.
- Beim Hinzufügen neuer Inhalte kann veranlasst werden, alle Mitglieder der Gruppe zu benachrichtigen.

| An Abonnenten senden | i |
|----------------------|---|
|                      |   |

Hier können Sie die geschlossene Gruppe verlassen und gelangen wieder auf die Seite, von welcher aus Sie die Gruppe angesteuert haben.

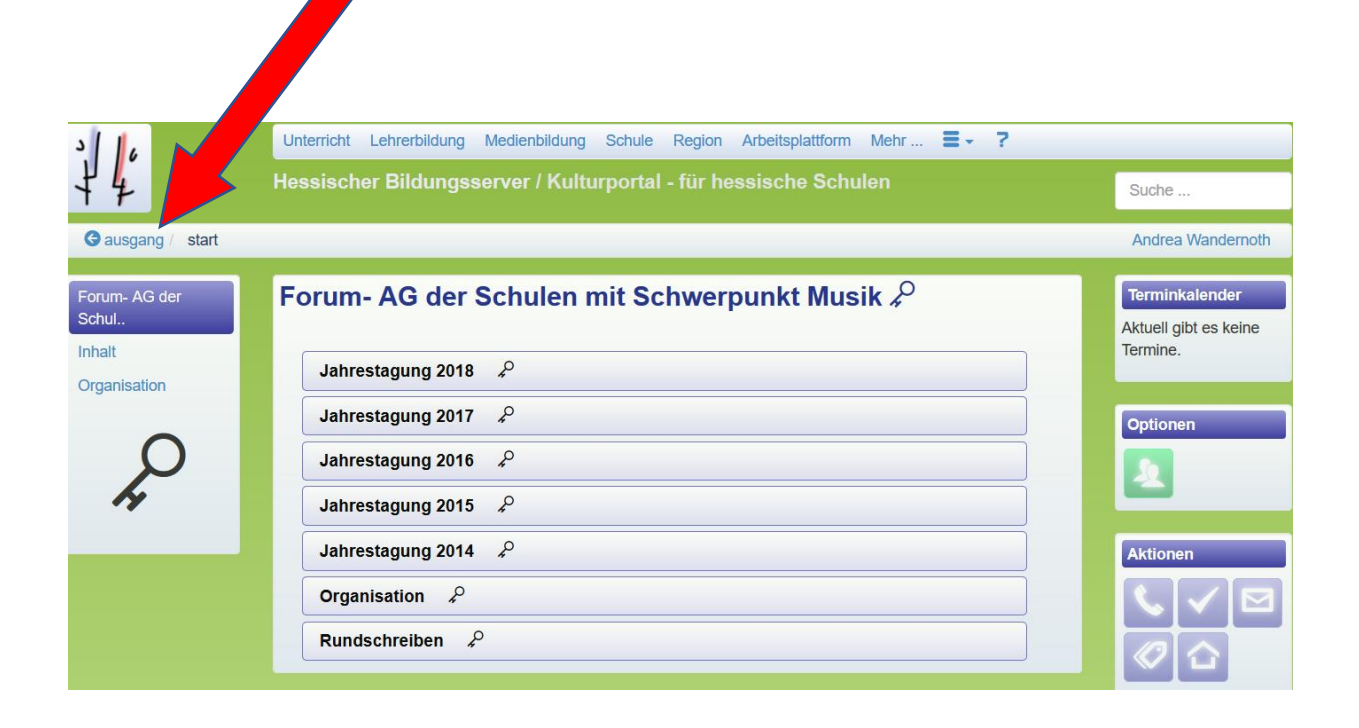